# Цртање Гантограма у Microsoft Excel-у

### Корак 1:

У Excel-u направимо табелу и унесемо планирани почетак фазе, планирани крај фазе као и њихово остварено трајање (слика 1), а затим копирамо ову табелу још једном, али тако да се ниједна врста ни колона не поклапају (слика 2).

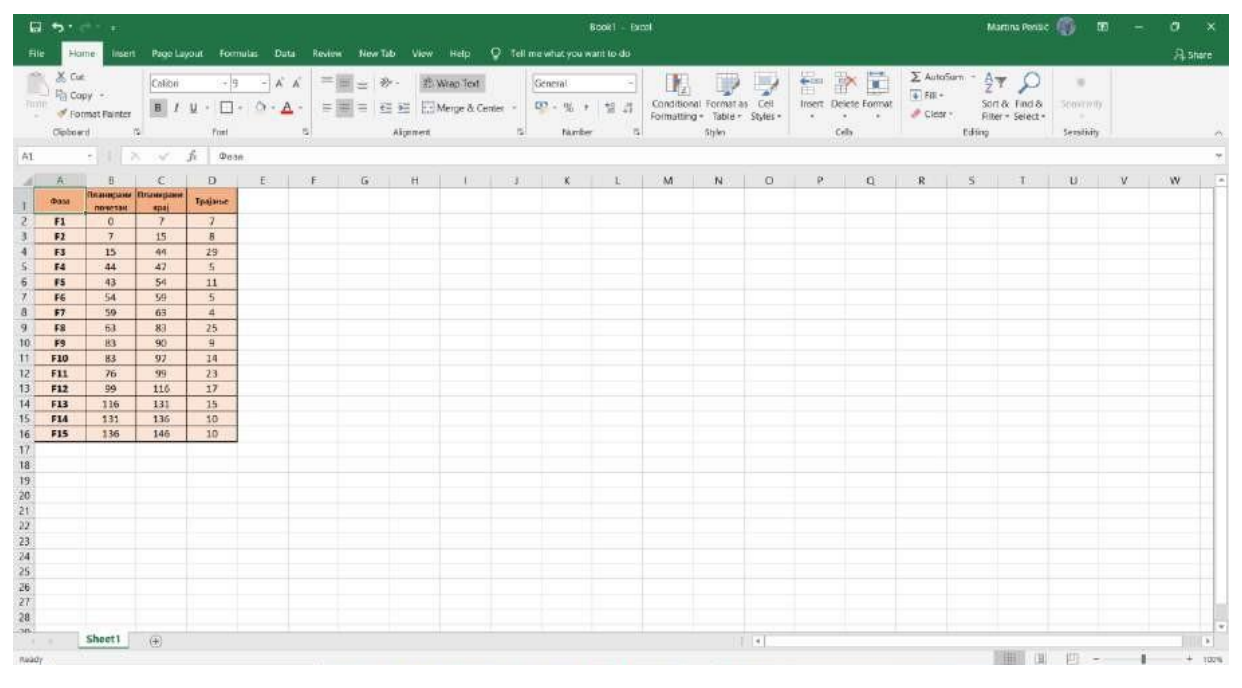

Слика 1. Унос података

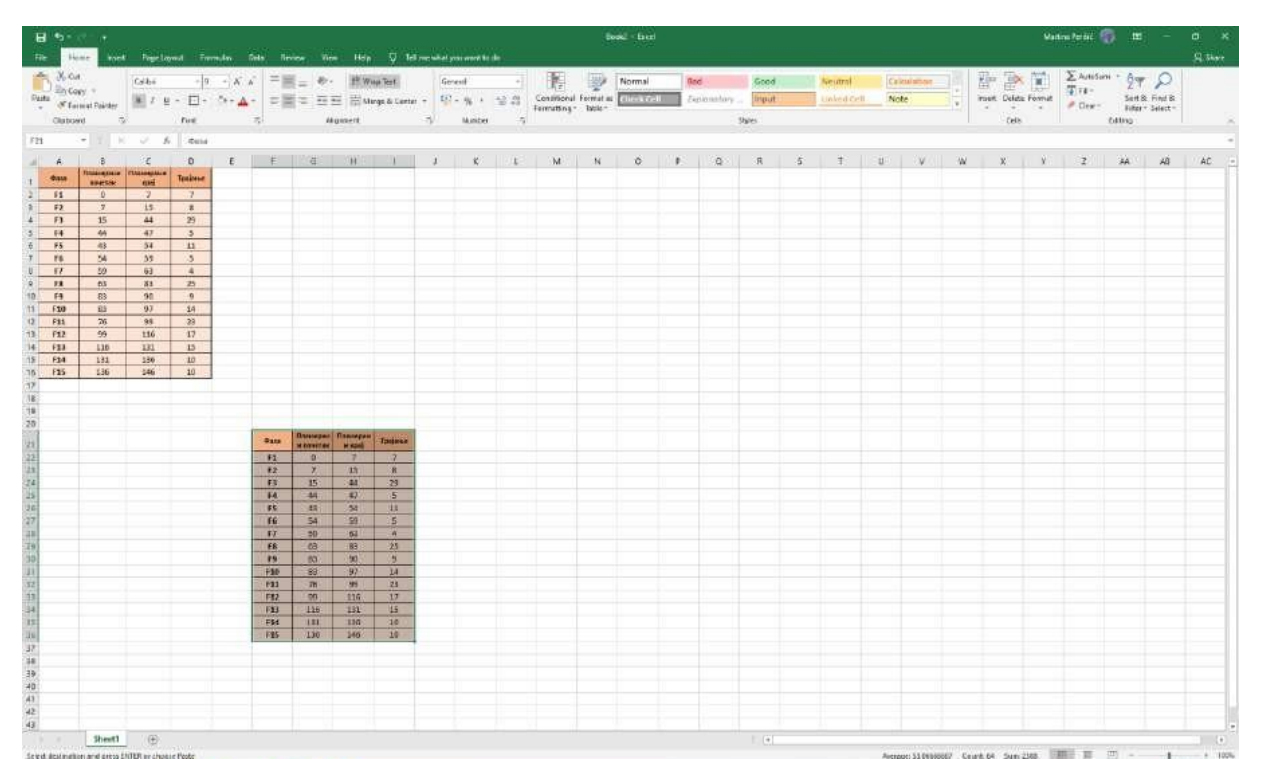

Слика 2. Копирање табеле

### Корак 2.

Даље мењамо само нову табелу (ону коју смо копирали)! Испред колоне *Трајање*, у копираној табели додајемо нову, празну колону (слика 3,4,5).

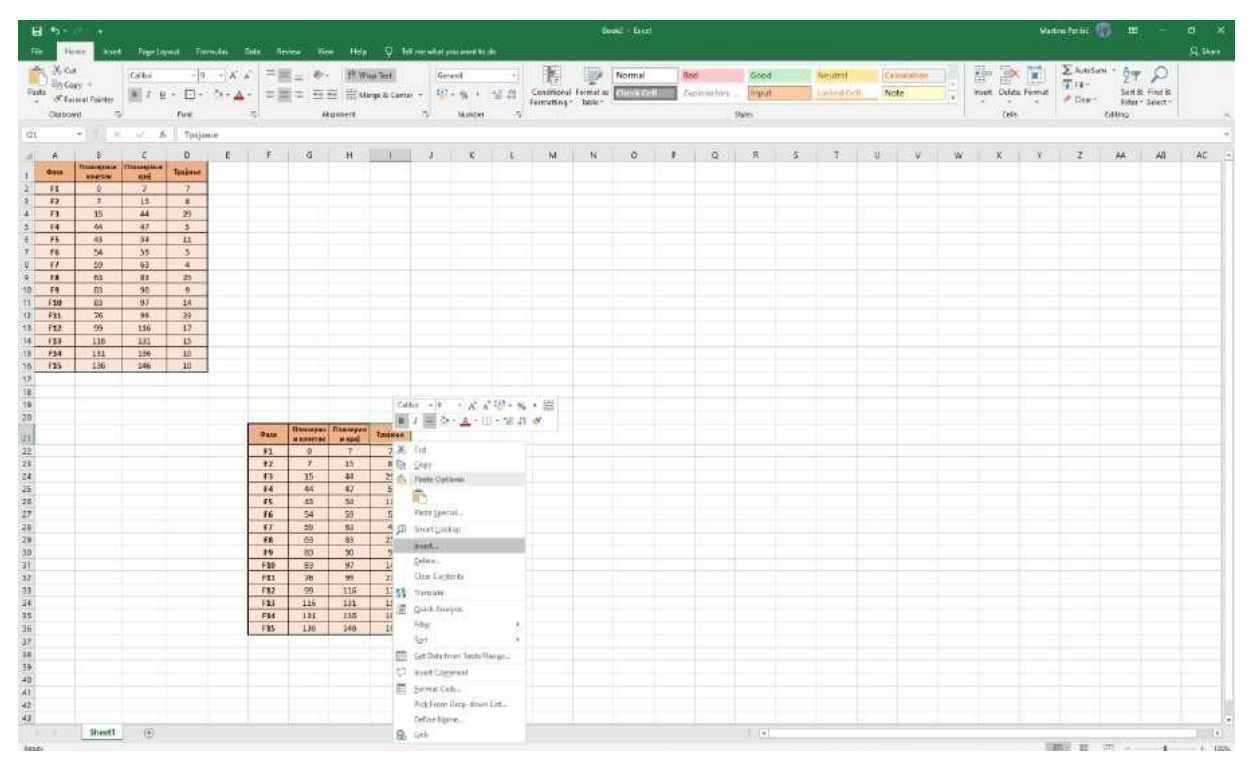

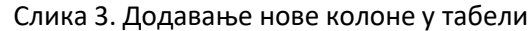

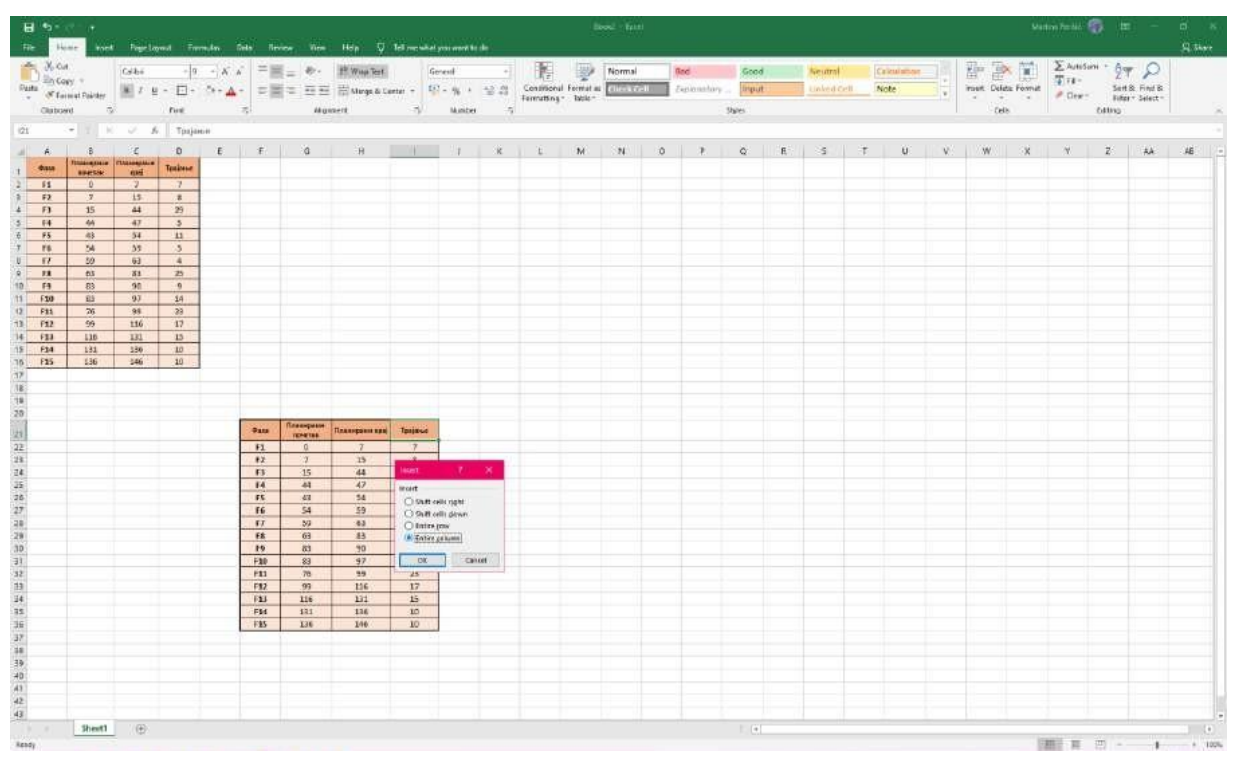

Слика 4. Додавање нове колоне у табели

| H S-                                            | er e                               | r Page La                          | mat Tre                   | ndan Ta      | ta linin                                      | e - Vice                 | Hep 👽                    | Tell menut | el you ered to a      | 6                |                            |                     | resi - ti | ***          |                |             |               |   |                    |      |   |         |      | Watte      | n testi 🔞                              | -                    | -                      | а ×<br>9 ни |
|-------------------------------------------------|------------------------------------|------------------------------------|---------------------------|--------------|-----------------------------------------------|--------------------------|--------------------------|------------|-----------------------|------------------|----------------------------|---------------------|-----------|--------------|----------------|-------------|---------------|---|--------------------|------|---|---------|------|------------|----------------------------------------|----------------------|------------------------|-------------|
| Pasta<br>Pasta<br>Clubos                        | n<br>NY 1<br>In at Pointey<br>Nd 5 | Csbs                               | -  9<br>- 12 -<br>Feet    | - K K<br>*** | = H.<br>= H.                                  | - 8<br><br>40            | H Woo Test               | arter -    | General               | - <br>12 43<br>7 | Contritional<br>Fermations | Format an<br>Bable- | Norm      | ul<br>Litell | Red<br>Explore | ntary<br>98 | Good<br>Input |   | satral<br>And Cell | Note |   | The set | Cela | esmat<br>* | ∑ AuticSumi<br>17 ra -<br>≠ Dew -<br>O | Set 8 1<br>Fiter - 3 | P<br>ind B<br>latect * |             |
| (21                                             | -11.1                              | 1 V. A                             |                           |              |                                               |                          |                          |            |                       |                  |                            |                     |           |              |                |             |               |   |                    |      |   |         |      |            |                                        |                      |                        |             |
| 4 A<br>1 4444<br>2 11<br>3 12<br>4 12           | 8<br>10040508<br>0<br>7            | E<br>managature<br>anti<br>7<br>15 | D<br>Tenione<br>7<br>8    | E            | F                                             | G                        | н                        | t.         | 1                     | ĸ                |                            | ь                   | 63        | N            | 0              | E           | Q             | R | ŝ                  | Ŧ    | U | Ň       |      | ж          | ۷                                      | 2                    | 44                     | A6 <u>-</u> |
| 5 F4<br>6 F5<br>7 F8<br>U F7<br>9 F8            | 44<br>43<br>54<br>50               | 47<br>54<br>55<br>60<br>81         | 3<br>11<br>3<br>4<br>20   |              |                                               |                          |                          |            |                       |                  |                            |                     |           |              |                |             |               |   |                    |      |   |         |      |            |                                        |                      |                        |             |
| 10 F3<br>11 F300<br>12 F313<br>13 F12<br>14 F33 | 83<br>83<br>76<br>99               | 90<br>97<br>98<br>116<br>131       | 9<br>14<br>23<br>17<br>15 |              |                                               |                          |                          |            |                       |                  |                            |                     |           |              |                |             |               |   |                    |      |   |         |      |            |                                        |                      |                        |             |
| 15 F34<br>16 F35<br>17<br>18<br>18              | 131<br>136                         | 130                                | 10                        |              |                                               |                          |                          |            |                       |                  |                            |                     |           |              |                |             |               |   |                    |      |   |         |      |            |                                        |                      |                        |             |
| 20                                              |                                    |                                    |                           | I            | 910 F                                         | Transpasse<br>TENETER    | Планирани вра            |            | Tpajas                | e                |                            |                     |           |              |                |             |               |   |                    |      |   |         |      |            |                                        |                      |                        |             |
| 22<br>28<br>24                                  |                                    |                                    |                           |              | F1<br>F2<br>F3                                | 0<br>7<br>15             | 7<br>15<br>44            |            | 3 <u>1</u><br>1<br>29 |                  |                            |                     |           |              |                |             |               |   |                    |      |   |         |      |            |                                        |                      |                        |             |
| 25<br>26<br>27<br>28                            |                                    |                                    |                           |              | 14<br>15<br>16<br>17                          | 44<br>43<br>54<br>59     | 47<br>54<br>59<br>63     |            | 5<br>11<br>5<br>4     |                  |                            |                     |           |              |                |             |               |   |                    |      |   |         |      |            |                                        |                      |                        |             |
| 28<br>30<br>31<br>32                            |                                    |                                    |                           |              | F8 19 120 120 120 120 120 120 120 120 120 120 | 63<br>83<br>78           | 83<br>90<br>97<br>99     |            | 25<br>9<br>14<br>25   |                  |                            |                     |           |              |                |             |               |   |                    |      |   |         |      |            |                                        |                      |                        |             |
| 13<br>34<br>36                                  |                                    |                                    |                           |              | F12<br>F13<br>F14<br>F15                      | .99<br>116<br>131<br>136 | 116<br>131<br>136<br>146 |            | 17<br>15<br>10        |                  |                            |                     |           |              |                |             |               |   |                    |      |   |         |      |            |                                        |                      |                        |             |
| 37<br>38<br>39<br>40<br>41<br>42                |                                    |                                    |                           |              |                                               |                          |                          |            |                       | 76               |                            |                     |           |              |                |             |               |   |                    |      |   |         |      |            |                                        |                      |                        |             |
| 43<br>Rendy                                     | Sheet1                             | ۲                                  |                           |              |                                               |                          |                          |            |                       |                  |                            |                     |           |              |                |             | (*)           |   |                    |      |   |         |      | 120        |                                        |                      | 1                      | + 100%      |

Слика 5. Додавање нове колоне у табели

### Корак З

У празну, нову колону са десне стране копирати вредности планираног почетка као што је приказано на слици 6.

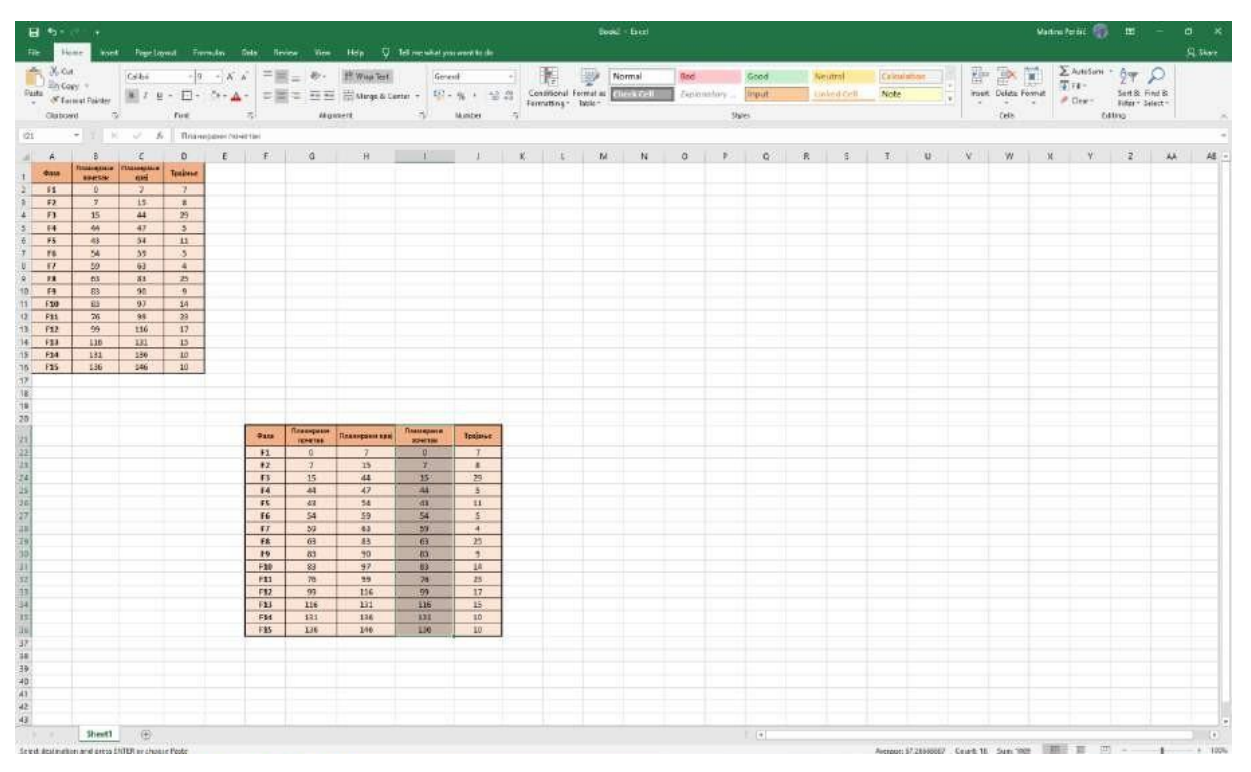

Слика 6. Попуњавање празне колоне (копирање вредности и колоне Планирани почетак)

Уместо колоне *Планирани крај*, уводимо нову колону *Планирано трајање* која представља разлику између планираног краја и планираног почетка (ову разлику добијамо из прве табеле као што је приказано на сликама) Довољно је укуцати само за Фазу 1 формулу за израчунавање, а даље се све остале вредности могу добити кликом на зелени квадрат у доњем десном углу ћелије (држати клик на зеленом квадратићу и развући на све ћелије где желите да се примени формула).

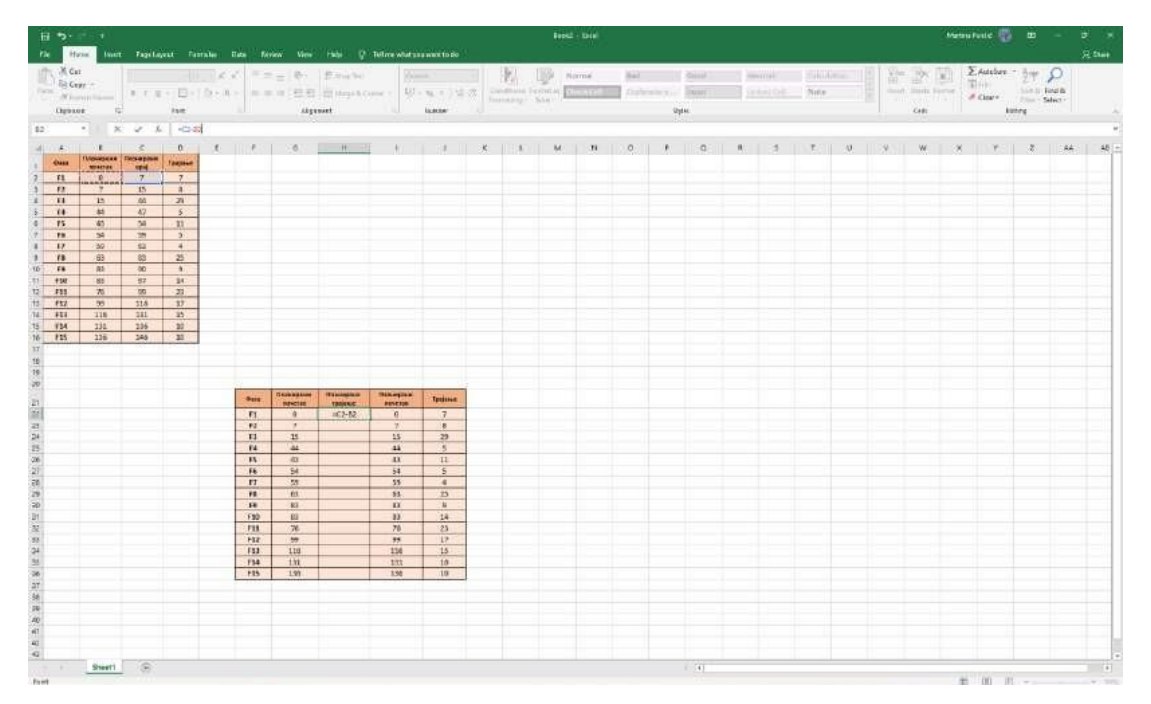

Слика 7. Унос формуле за планирано трајање

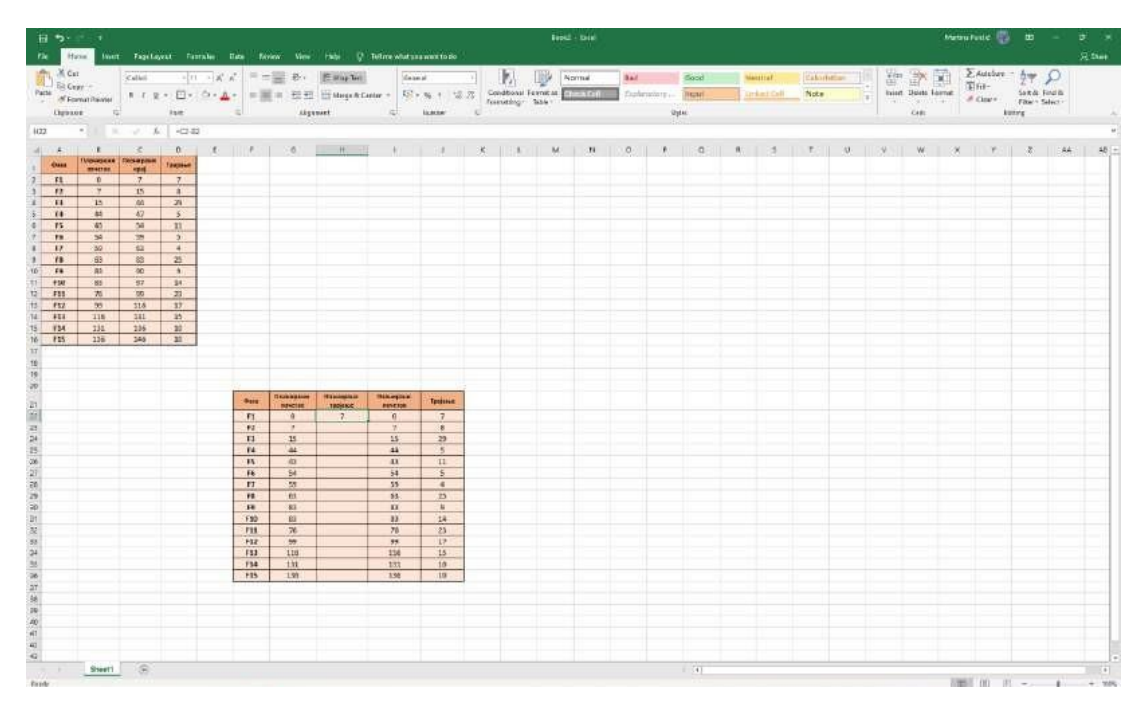

Слика 8. Рачунање планираног трајања – корак 1

| H *1      | Har                           | •      | Finit Inc.            | ed Free       |                 | a) 100 |               | Hen C     | i telimet     |                    |           |             |                          |                   | el - facel |   |                |       |   |                      |         |            |       |             | Wat   | na terditi 👘                   |                           | -                     | o x    |
|-----------|-------------------------------|--------|-----------------------|---------------|-----------------|--------|---------------|-----------|---------------|--------------------|-----------|-------------|--------------------------|-------------------|------------|---|----------------|-------|---|----------------------|---------|------------|-------|-------------|-------|--------------------------------|---------------------------|-----------------------|--------|
| Pasta No. | -Cut<br>(Copy =<br>Termet Poi | Litter | Colbe<br>8 7 <u>1</u> | - 11<br>- 🗆 - | - X X<br>**• ▲- | ===    | ≣ *·<br>≈ ⊡ ⊡ | H Waa Ter | l<br>Letter + | General<br>Concert | × + =     | a Co<br>fan | Nilional F<br>national - | errat as<br>bele- | Normal     |   | e<br>okonatary | Good  | 1 | eutral<br>Inked Cell | Calend  | allay .    |       | e 📄         | esnat | ∑ Adistani<br>1711 -<br># Dex- | ° ĝ∉<br>Set® i<br>Fiter•3 | P<br>Ind B<br>alect * |        |
| OU.       | bread                         | 0      |                       | First         |                 | și.    | 440           | usent     | - 5           | // M               | uniter    | 1           |                          |                   |            |   |                | Pares |   |                      |         |            |       | Cela        |       | 6                              | ting                      |                       |        |
| Á         | 8                             | 8      | 12                    | 0             | E               | e.     | G             | 14        |               |                    | 10        | ×           | 10.000                   | M                 | N          | a | Ξ. F           | 0     | R | 5                    | T       | U.         | 14    | W           | И     | Ŷ                              | 2                         | - 244                 | AS -   |
| 1 4444    | - Franking                    | -      | ensi .                | Teniese       |                 |        |               |           | -             |                    |           |             |                          |                   |            |   |                |       |   |                      |         |            |       |             |       |                                |                           |                       |        |
| 2 . 51    | 0                             | 0      | 2                     | 7             |                 |        |               |           |               |                    |           |             |                          |                   |            |   |                |       |   |                      |         |            |       |             |       |                                |                           |                       |        |
| 1 12      |                               | 7      | 15                    | 8             |                 |        |               |           |               |                    |           |             |                          |                   |            |   |                |       |   |                      |         |            |       |             |       |                                |                           |                       |        |
| 3 14      | 4                             | A      | 47                    | 3             |                 |        |               |           |               |                    |           |             |                          |                   |            |   |                |       |   |                      |         |            |       |             |       |                                |                           |                       |        |
| 6 F5      | 43                            | 3      | 54                    | 41            |                 |        |               |           |               |                    |           |             |                          |                   |            |   |                |       |   |                      |         |            |       |             |       |                                |                           |                       |        |
| 7 18      |                               | 4      | 35                    | 5             |                 |        |               |           |               |                    |           |             |                          |                   |            |   |                |       |   |                      |         |            |       |             |       |                                |                           |                       |        |
| 0 17      | 63                            | 3      | 81                    | 25            |                 |        |               |           |               |                    |           |             |                          |                   |            |   |                |       |   |                      |         |            |       |             |       |                                |                           |                       |        |
| 10 F9     | 83                            | 3      | 90                    | 9             |                 |        |               |           |               |                    |           |             |                          |                   |            |   |                |       |   |                      |         |            |       |             |       |                                |                           |                       |        |
| 11 F30    | E 22                          | 3      | 97                    | 14            |                 |        |               |           |               |                    |           |             |                          |                   |            |   |                |       |   |                      |         |            |       |             |       |                                |                           |                       |        |
| 13 F12    | 99                            | 9      | 116                   | 17            |                 |        |               |           |               |                    |           |             |                          |                   |            |   |                |       |   |                      |         |            |       |             |       |                                |                           |                       |        |
| 14 633    | 13                            | 16     | 131                   | 15            |                 |        |               |           |               |                    |           |             |                          |                   |            |   |                |       |   |                      |         |            |       |             |       |                                |                           |                       |        |
| 15 F24    | 13                            | 31     | 130                   | 10            |                 |        |               |           |               |                    |           |             |                          |                   |            |   |                |       |   |                      |         |            |       |             |       |                                |                           |                       |        |
| 17<br>18  |                               |        |                       |               |                 |        |               |           |               |                    |           |             |                          |                   |            |   |                |       |   |                      |         |            |       |             |       |                                |                           |                       |        |
| 18 20     |                               |        |                       |               |                 | -      | Планирали     | Пармарина | Dance         | (Jan a             | a-81      |             |                          |                   |            |   |                |       |   |                      |         |            |       |             |       |                                |                           |                       |        |
| 21        |                               |        |                       |               | -               | -910   | -             | rptioner  | 804           | -                  | Ipqueer : |             |                          |                   |            |   |                |       |   |                      |         |            |       |             |       |                                |                           |                       |        |
| 23        |                               |        |                       |               |                 | #2     | 1             | 1         | 7             | 1                  | 1         |             |                          |                   |            |   |                |       |   |                      |         |            |       |             |       |                                |                           |                       |        |
| 24        |                               |        |                       |               |                 | F3     | 15            | 29        | 1             | 50                 | 29        |             |                          |                   |            |   |                |       |   |                      |         |            |       |             |       |                                |                           |                       |        |
| 25        |                               |        |                       |               | -               | 14     | 44            | 3         | - 44          | 4.                 | 5         |             |                          |                   |            |   |                |       |   |                      |         |            |       |             |       |                                |                           |                       |        |
| 27        |                               |        |                       |               |                 | FG     | 54            | .3        | 54            | 4                  | 5         |             |                          |                   |            |   |                |       |   |                      |         |            |       |             |       |                                |                           |                       |        |
| 48        |                               |        |                       |               |                 | 17.    | 59            |           | 5/3           | 2                  | 340       |             |                          |                   |            |   |                |       |   |                      |         |            |       |             |       |                                |                           |                       |        |
| 19        |                               |        |                       |               | -               | FE     | 63            | 20        | 6             | 3                  | 25        |             |                          |                   |            |   |                |       |   |                      |         |            |       |             |       |                                |                           |                       |        |
| 11        |                               |        |                       |               |                 | F30    | 83            | 14        | 8             | 3                  | 14        |             |                          |                   |            |   |                |       |   |                      |         |            |       |             |       |                                |                           |                       |        |
| 32        |                               |        |                       |               |                 | P11    | 78            | 25        | 7             | 8                  | 25        |             |                          |                   |            |   |                |       |   |                      |         |            |       |             |       |                                |                           |                       |        |
| 12        |                               |        |                       |               | -               | F12    | .93           | 17        | 91            | 9                  | 17        |             |                          |                   |            |   |                |       |   |                      |         |            |       |             |       |                                |                           |                       |        |
| 15        |                               |        |                       |               |                 | FM     | 121           |           | 13            | 15                 | 10        |             |                          |                   |            |   |                |       |   |                      |         |            |       |             |       |                                |                           |                       |        |
| 10        |                               |        |                       |               |                 | +15    | 136           | 30        | 13            | 10                 | 10        |             |                          |                   |            |   |                |       |   |                      |         |            |       |             |       |                                |                           |                       |        |
| 37        |                               |        |                       |               |                 |        |               |           | <b>F</b> 1    |                    |           |             |                          |                   |            |   |                |       |   |                      |         |            |       |             |       |                                |                           |                       |        |
| 39        |                               |        |                       |               |                 |        |               |           |               |                    |           |             |                          |                   |            |   |                |       |   |                      |         |            |       |             |       |                                |                           |                       |        |
| 40        |                               |        |                       |               |                 |        |               |           |               |                    |           |             |                          |                   |            |   |                |       |   |                      |         |            |       |             |       |                                |                           |                       |        |
| 43        |                               |        |                       |               |                 |        |               |           |               |                    |           |             |                          |                   |            |   |                |       |   |                      |         |            |       |             |       |                                |                           |                       |        |
| 43        |                               |        |                       |               |                 |        |               |           |               |                    |           |             |                          |                   |            |   |                |       |   |                      |         |            |       |             |       |                                |                           |                       |        |
| Rendy     | She                           | ext1   | ۲                     |               |                 |        |               |           |               |                    |           |             |                          |                   |            |   |                | 1 (÷  |   |                      | Average | 11.8500005 | Count | 15. Sue: 11 | . 13  |                                | -                         | 1                     | + 100% |

Слика 9. Рачунање планираног трајања – корак 2

Означити целу табелу и у картици Insert одабрати Insert Column or Bar Chart и у оквиру ње одабрати 2-D bar, Stacked bar.

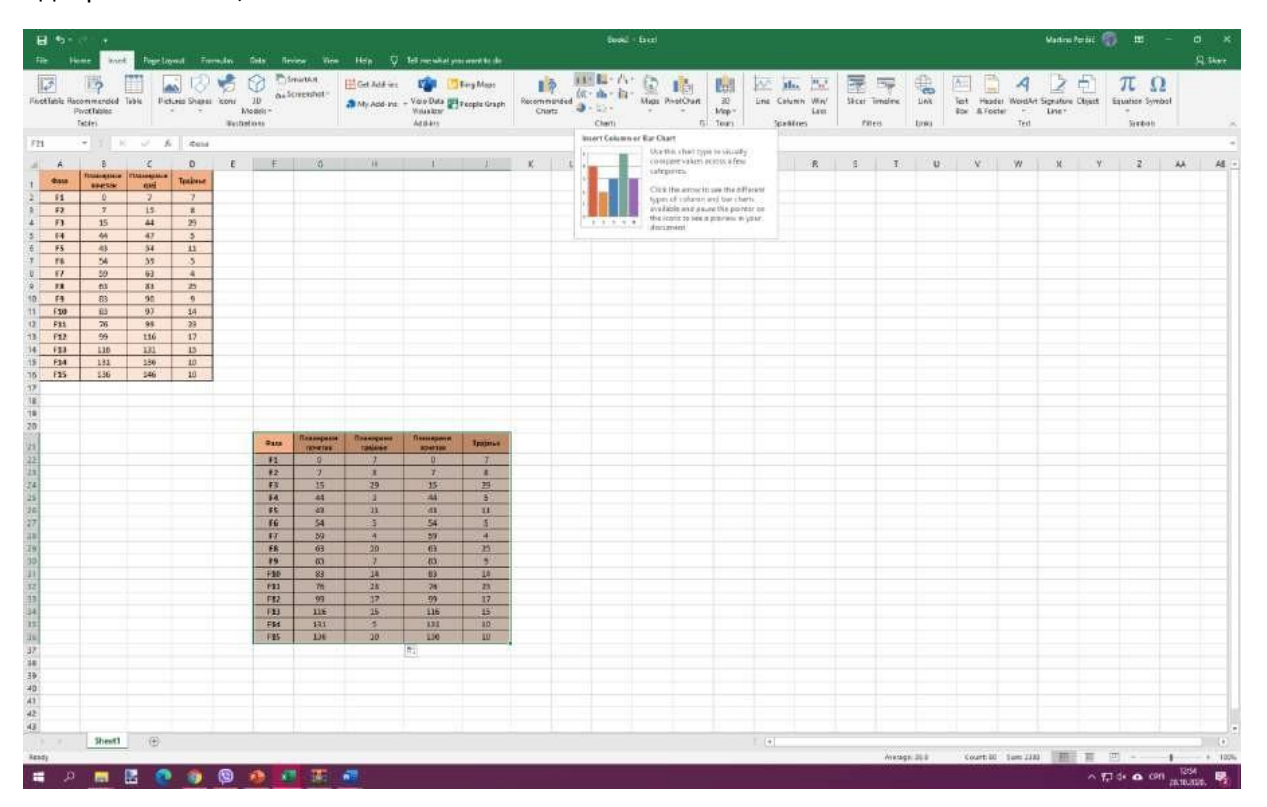

Слика 10. Креирање графика 1

| H S                                                                                             | kane kar                                                                                                 | - Neith                                                                        | aynal Tan                                                                    | nijen i i                 | 044 Ne                                              | vice Vice                                                                                  | нар Ф                                                    | Tel recuitet                                                       | processorie dan cher                                                            |                  |                                                                                 |                                    | l-fam                                                                                                    |                         |            |                                      |                 |            |      |                       |                       | Wattru Pr                   | une fi      | <b>0</b> #                     | - 4       | з ж<br>9.11 |
|-------------------------------------------------------------------------------------------------|----------------------------------------------------------------------------------------------------|--------------------------------------------------------------------------------|------------------------------------------------------------------------------|---------------------------|-----------------------------------------------------|--------------------------------------------------------------------------------------------|----------------------------------------------------------|--------------------------------------------------------------------|---------------------------------------------------------------------------------|------------------|---------------------------------------------------------------------------------|------------------------------------|----------------------------------------------------------------------------------------------------|-------------------------|------------|--------------------------------------|-----------------|------------|------|-----------------------|-----------------------|-----------------------------|-------------|--------------------------------|-----------|-------------|
| Finatiatie F                                                                                    | icommended<br>PivetTables<br>Tables                                                                      | Тары Ра                                                                        | dina Shika                                                                   | Vicenar<br>Net<br>Westart | 20 0+5<br>20 0+5<br>2001 -                          | matka<br>creenful *                                                                        | E Get Addres                                             | Vois Data<br>Vois Data<br>Voisalter<br>Applany                     | 🖥 Ring Mass<br>People Graph                                                     | Recentin<br>Char | 2 (1)<br>17 (1)<br>17 (1)                                                       | illi - A<br>Coheren<br>Illi - Illi | e de las.<br>He las                                                                                                    | 200 - 100<br>200 - 100  | Line Co    | dus Mai<br>Aunn Way<br>Line<br>Mores | Sicer 1<br>File | males u    | 40 m | Tet Head<br>Box & Fee | er WordAr<br>ter Tert | Z (<br>Signature C<br>Liner | E)<br>tyset | π (<br>Equation Sym<br>Section | 2<br>todi |             |
| F21<br>4 A<br>1 0000<br>2 511<br>3 52<br>4 73<br>5 74<br>6 75<br>7 75<br>0 177<br>8 78<br>10 79 | - 1 10<br>8<br>70000000<br>9000500<br>0<br>7<br>15<br>40<br>40<br>43<br>43<br>54<br>54<br>50<br>63<br>83 | C<br>russessa<br>7<br>15<br>44<br>47<br>54<br>54<br>54<br>53<br>63<br>83<br>90 | 6 Cura<br>D<br>Technor<br>7<br>8<br>25<br>3<br>11<br>13<br>3<br>4<br>25<br>9 | E                         | Ŧ                                                   | ä                                                                                          | 10                                                       | L                                                                  | A C                                                                             | <b>X</b> :       | 10<br>10<br>10<br>10<br>10<br>10<br>10<br>10<br>10<br>10<br>10<br>10<br>10<br>1 |                                    | B 4B 50<br>Stackent for<br>Det this chart type for<br>- Compare parts of an<br>example of parts<br>- What have parts of an<br>- What have parts of an | divite socials          | •          | R                                    | \$              | Ŧ          | U    | ×                     | W                     | 38:                         | ¥           | 2                              | *         | 45 <u>-</u> |
| 11 630<br>12 F31<br>13 F12<br>14 633<br>15 634<br>16 F35<br>17<br>18<br>18<br>19<br>29<br>21    | 83<br>76<br>99<br>118<br>131<br>131<br>136                                                               | 97<br>98<br>116<br>181<br>126<br>246                                           | 14<br>23<br>17<br>15<br>10<br>10                                             |                           | 9114                                                | Палоциан                                                                                   | Terrepare                                                | Плазарана                                                          | ini<br>Fill<br>Fill<br>Fill<br>Fill<br>Fill                                     |                  |                                                                                 | Cho                                | Use module:<br>+ The subgroy ser is 1<br>O<br>rt Title                                                                                                |                         |            | 2                                    |                 |            |      |                       |                       |                             |             |                                |           |             |
| 22<br>24<br>25<br>26<br>27<br>28<br>29<br>30<br>31<br>31                                        |                                                                                                    |                                                                                |                                                                              |                           | F1<br>F2<br>F3<br>F4<br>F6<br>F7<br>F8<br>F9<br>F30 | 0<br>7<br>15<br>44<br>43<br>54<br>54<br>54<br>54<br>54<br>54<br>53<br>63<br>63<br>83<br>83 | 7<br>8<br>29<br>3<br>13<br>5<br>4<br>20<br>7<br>14<br>28 | 0<br>7<br>15<br>44<br>43<br>54<br>54<br>59<br>63<br>63<br>63<br>83 | 17<br>17<br>17<br>17<br>17<br>17<br>17<br>17<br>17<br>17<br>17<br>17<br>17<br>1 | 10<br>Francysaet | 129<br>Смпр. • (V                                                               | 110                                | 200 253<br>744445 8 Пілінірни П<br>-О-                                                                                                    | - 100<br>Diemain is Tpi | 250<br>100 |                                      |                 |            |      |                       |                       |                             |             |                                |           |             |
| 13<br>34<br>35<br>35<br>37<br>38<br>39<br>40<br>41<br>42                                        |                                                                                                    |                                                                                |                                                                              |                           | F112<br>F112<br>F113<br>F113<br>F113<br>F113        | 97<br>116<br>121<br>136                                                                    | 17<br>17<br>15<br>1<br>10                                | 99<br>116<br>121<br>130                                            | 17<br>15<br>10<br>10                                                            |                  |                                                                                 |                                    |                                                                                                    |                         |            |                                      |                 |            |      |                       |                       |                             |             |                                |           |             |
| 43<br>Ready                                                                                     | Sheet1                                                                                                   | Ð                                                                              |                                                                              |                           |                                                     | 11                                                                                         |                                                          |                                                                    |                                                                                 |                  | - 11                                                                            |                                    |                                                                                                    |                         | 1 (¥       |                                      |                 | Anerage 36 |      | Court 80              | 1um 231               | i itanii                    | R           | 四 -                            | 1         | + 100%      |

Слика 11. Креирање графика 2

Десним кликом на ординату и одабиром опције *Format Axis* (исти ефекат се постиже и двокликом на ординату) са десне стране се отвара мени за уређивање осе. Потребно је у менију *Axis Options* одабрати поље *Categories in Reverse Order*.

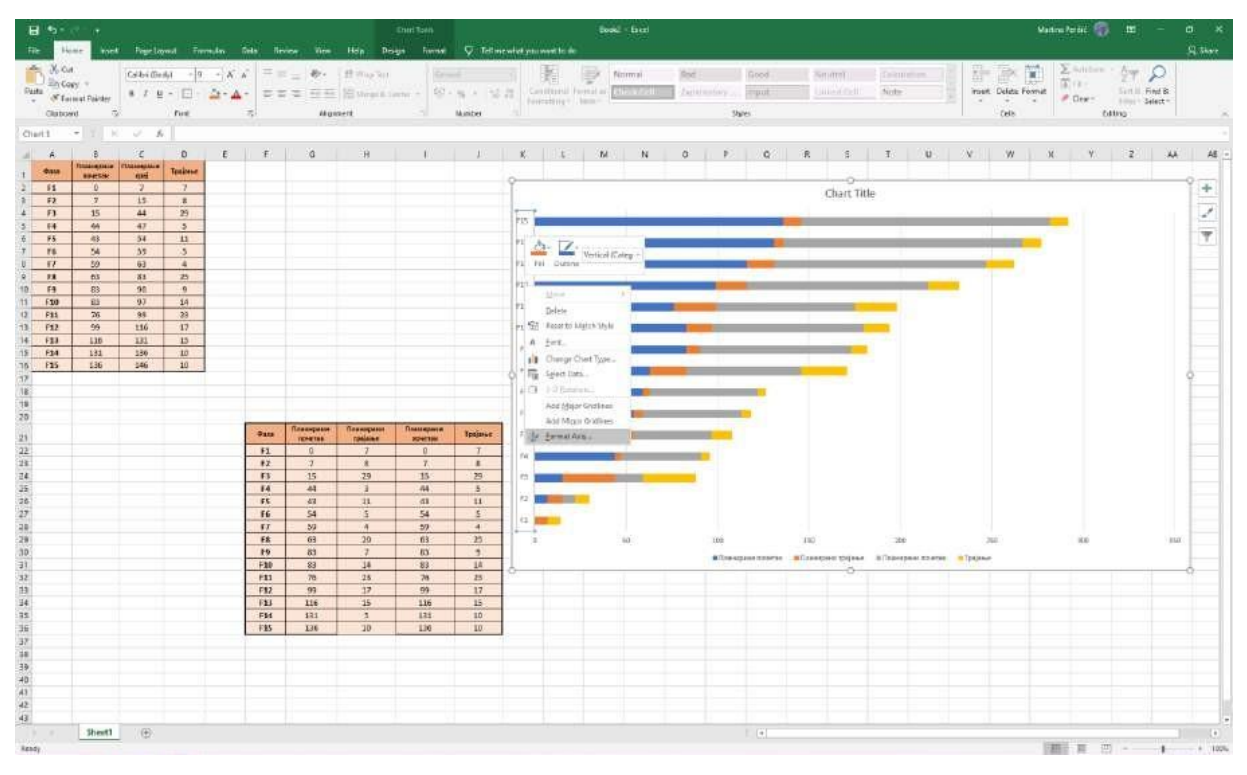

Слика 12. Приступ менију за форматирање осе

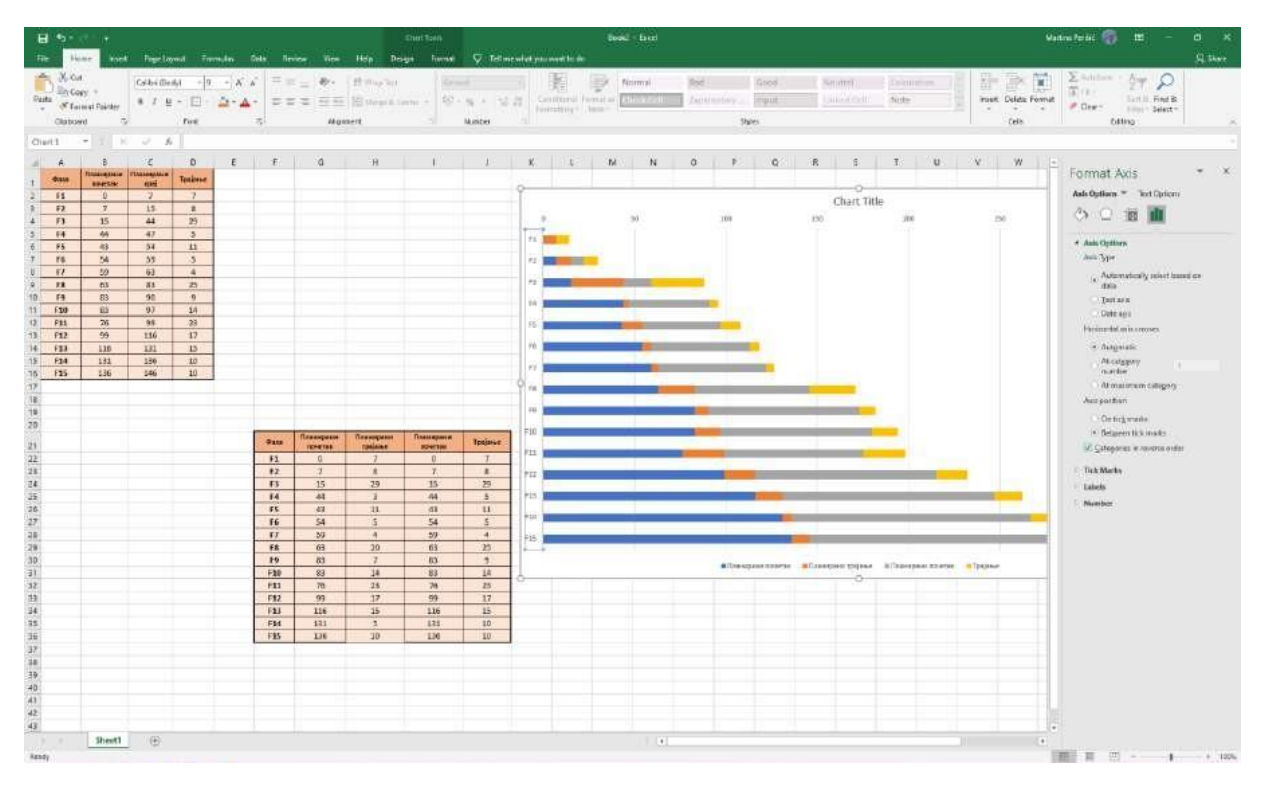

Слика 13. Замена поретка на ординати

Даље је неопходно додати по два празна реда изнад сваког реда у табели и додатна два испод последњег реда у табели као што је приказано на сликама.

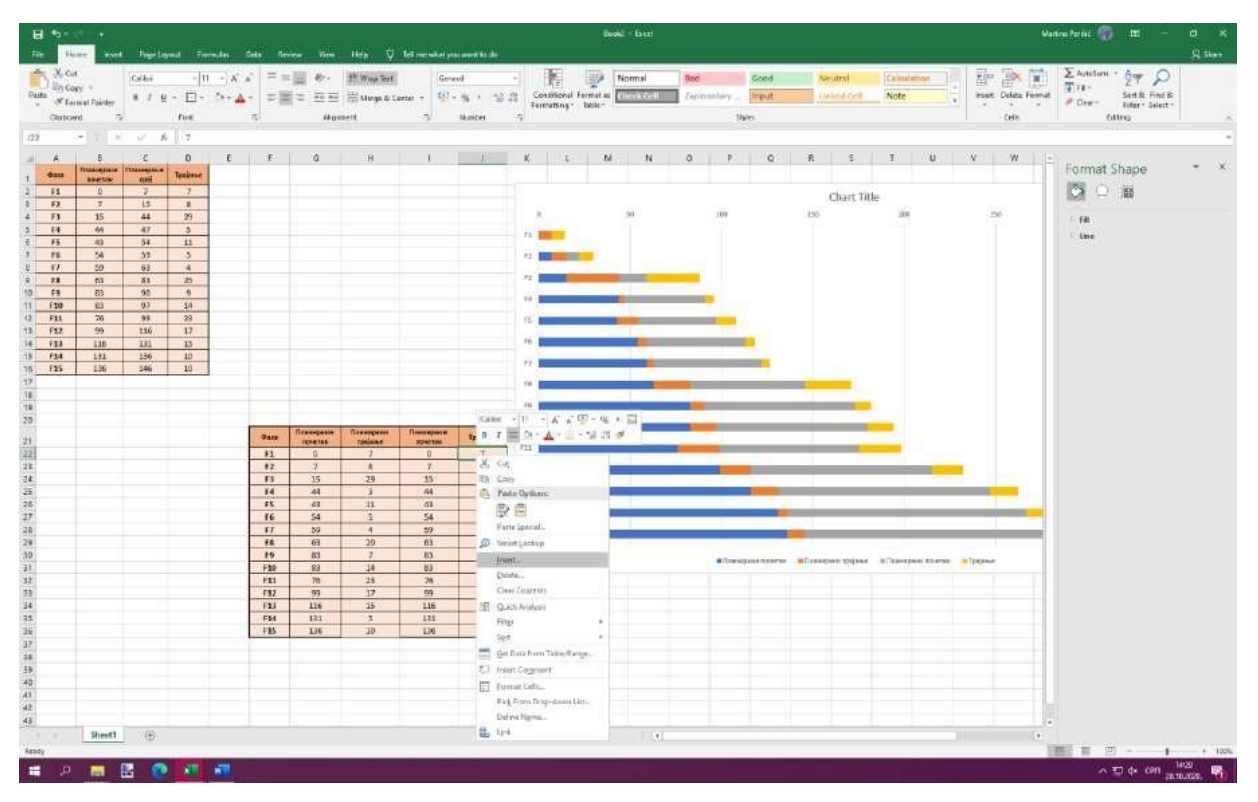

Слика 13. Додавање празних редова у табели 1

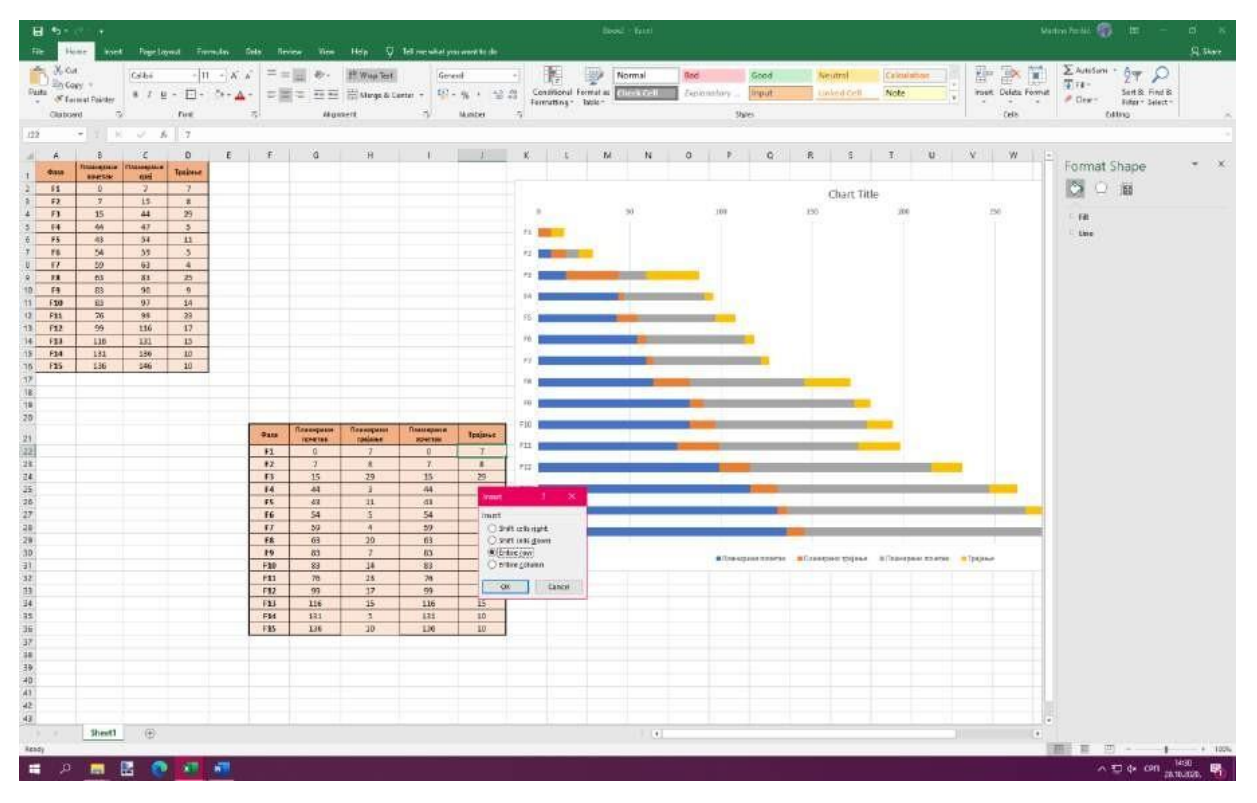

Слика 14. Додавање празних редова у табели 2

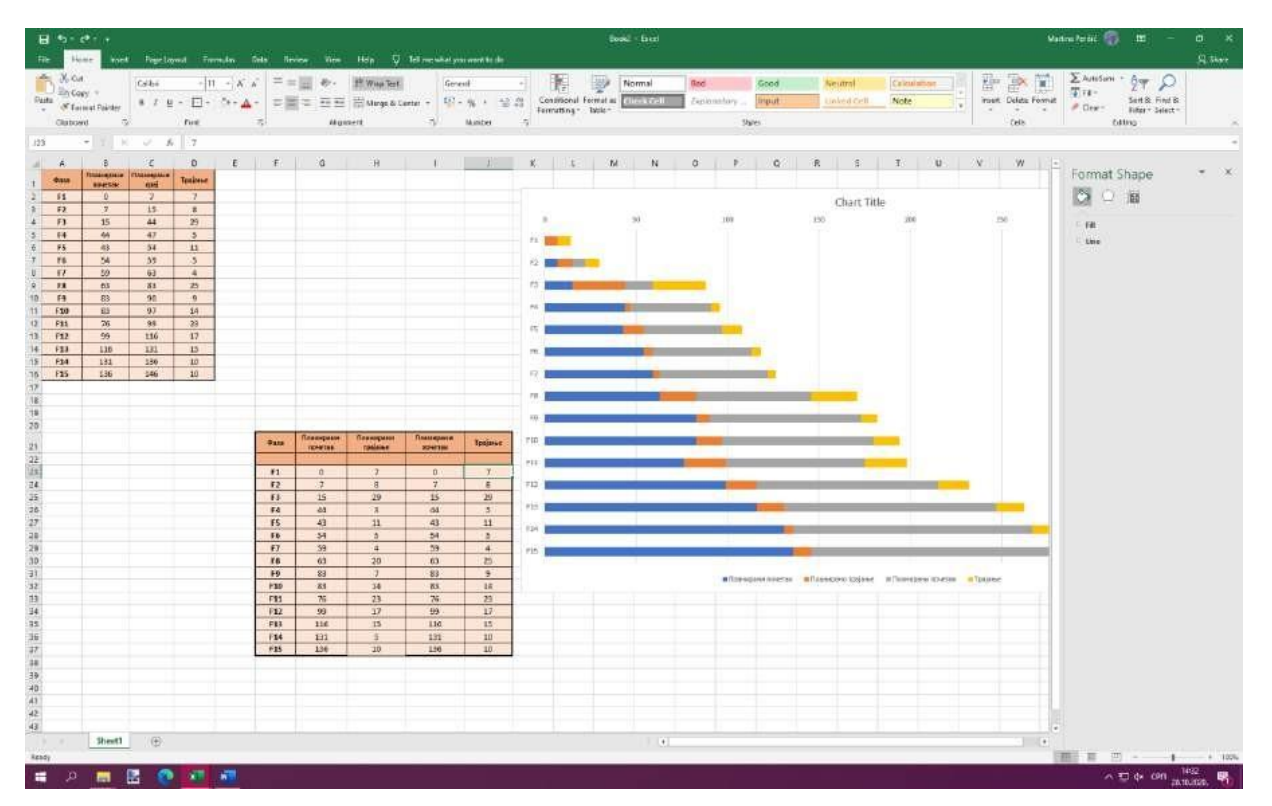

Слика 15. Додавање празних редова у табели 3

| The Name West Reprinted The                                                                                                    | realm Sets Novice                                                                                                    | e Noe Hole V                                                                                                    | Bandi - Escal                                                                                                    | Valmeteric 👘 🖽 – 🗗 🛪<br>Qitar                                                                                                    |
|----------------------------------------------------------------------------------------------------|----------------------------------------------------------------------------------------------------|----------------------------------------------------------------------------------------------------|----------------------------------------------------------------------------------------------------|----------------------------------------------------------------------------------------------------|
| J. Cont Contor [Contor [1]   Table Conty If Server Painter If Z If E If E   Outboard S Fore Fore If E                                                                                                    | -   x   x   = =   <br>  0 + ▲ +<br>  5                                                                                                    | ■ 参・ 作WopTest<br>= 亜亜 開Aterge&Co<br>Algonent                                                                                                    | General - Terminal Seed Menimal California   Q2 - % + 12 dit Constraining Constraining Provide Provide                                                                                                    | Image: Delta Found Σ Antifam 2 φ Q   Trac Set 8: Found Trac Set 8: Found   Trac Delta Found Trac Set 8: Found   Color Delta Found Delta Found   Color Ether Set 8: Found                                                                                                    |
| Optione 5 Pet   CC7 * * * * * * * * * * * * * * * * * * * * * * * * * * * * * * * * * * * * * * * * * * * * * * * * * * * * * * * * * * * * * * * * * * * * * * * * * * * * * * * * * * * * * * * * * * * * * * * * * * * * * <td< th=""><th>F C   F C   Marcel Marcel   Marcel Marcel   Marcel Marcel   Marcel T   Marcel Marcel   Marcel Marcel</th><th>нацияна<br/>нацияна<br/>на</th><th>Number N O P Q E T V N X T   0 0 0 0 0 0 0 1 1 V N X T   0 0 0 0 0 0 1 1 V N X T   0 0 0 0 0 0 0 0 0 0 0 0 0 0 0 0 0 0 0 0 0 0 0 0 0 0 0 0 0 0 0 0 0 0 0 0 0 0 0 0 0 0 0 0 0 0 0 0 0 0 0 0 0 0 0 0 0 0 0 0 0 0 0 0 0 0 0 0<th>Con College<br/>Con College<br/>Con College<br/>Con College<br/>Con College<br/>Con College<br/>Con College<br/>College<br/>C</th></th></td<> | F C   F C   Marcel Marcel   Marcel Marcel   Marcel Marcel   Marcel T   Marcel Marcel   Marcel Marcel | нацияна<br>нацияна<br>на | Number N O P Q E T V N X T   0 0 0 0 0 0 0 1 1 V N X T   0 0 0 0 0 0 1 1 V N X T   0 0 0 0 0 0 0 0 0 0 0 0 0 0 0 0 0 0 0 0 0 0 0 0 0 0 0 0 0 0 0 0 0 0 0 0 0 0 0 0 0 0 0 0 0 0 0 0 0 0 0 0 0 0 0 0 0 0 0 0 0 0 0 0 0 0 0 0 <th>Con College<br/>Con College<br/>Con College<br/>Con College<br/>Con College<br/>Con College<br/>Con College<br/>College<br/>C</th> | Con College<br>Con College<br>Con College<br>Con College<br>Con College<br>Con College<br>Con College<br>College<br>C |
| ilent ()                                                                                                    | FB 75<br>FB 99<br>FB 235<br>FB 151<br>FB 151                                                                                                    | 25 76<br>17 99<br>15 196<br>.3 (21)<br>16 1.M                                                                                                    |                                                                                                    |                                                                                                    |

Слика 16. Додавање празних редова у табели 4

Наредни корак је померање вредности из последње две колоне у ред изнад или испод и ово је приказано на слици.

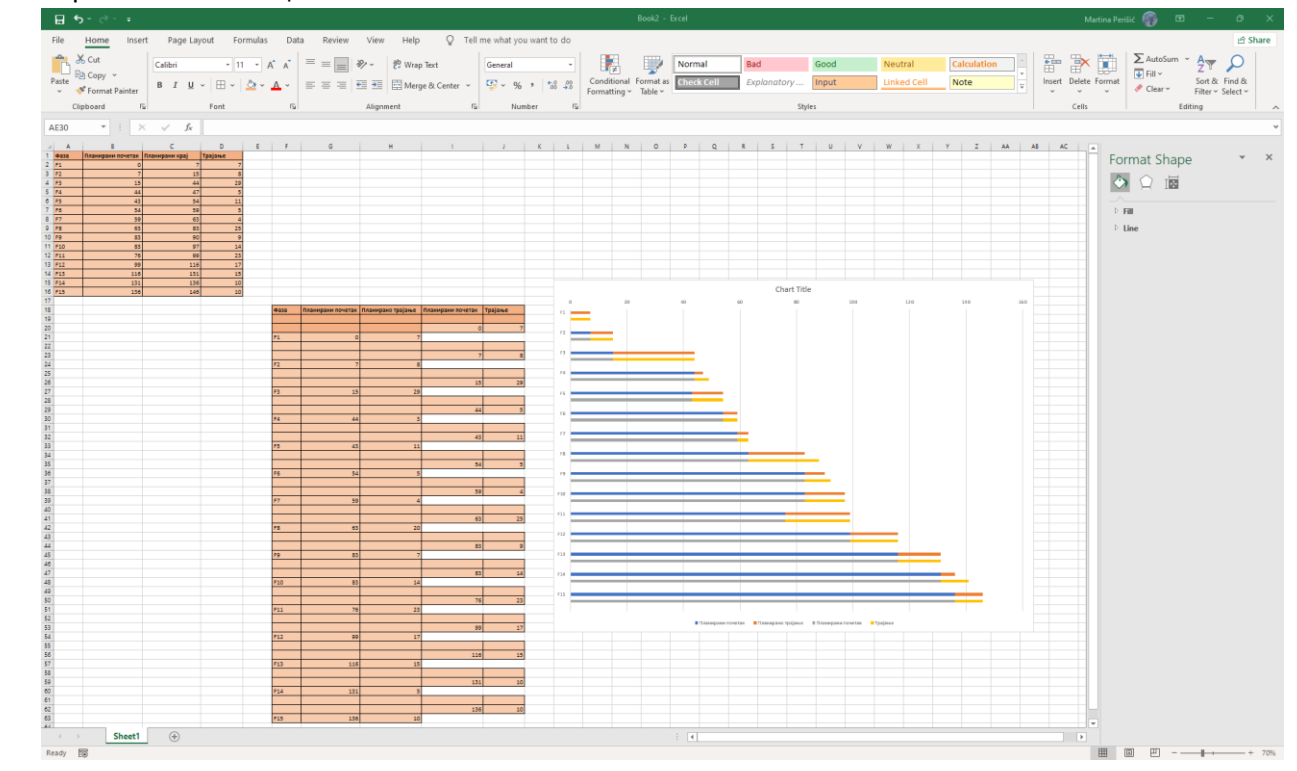

Слика 17. Прерасподела табеле

Плаве и сиве линије које желимо да елиминишемо склањамо тако што кликнемо на њих и када нам се са десне стране отвори прозор *Format Data Series* одаберемо опцију *No Fill* у оквиру картице *Fill*, и *No line* у оквиру картице *Border*.

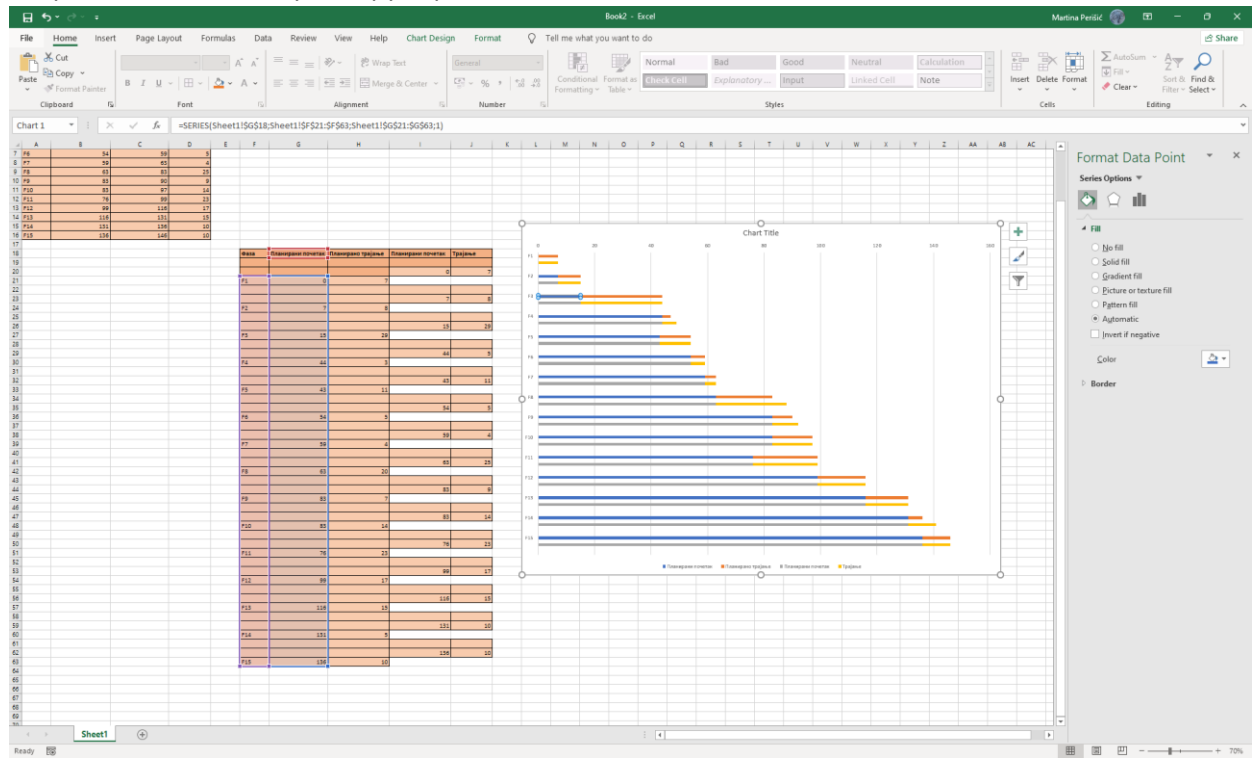

#### Слика 18. Сакривање плаве линије

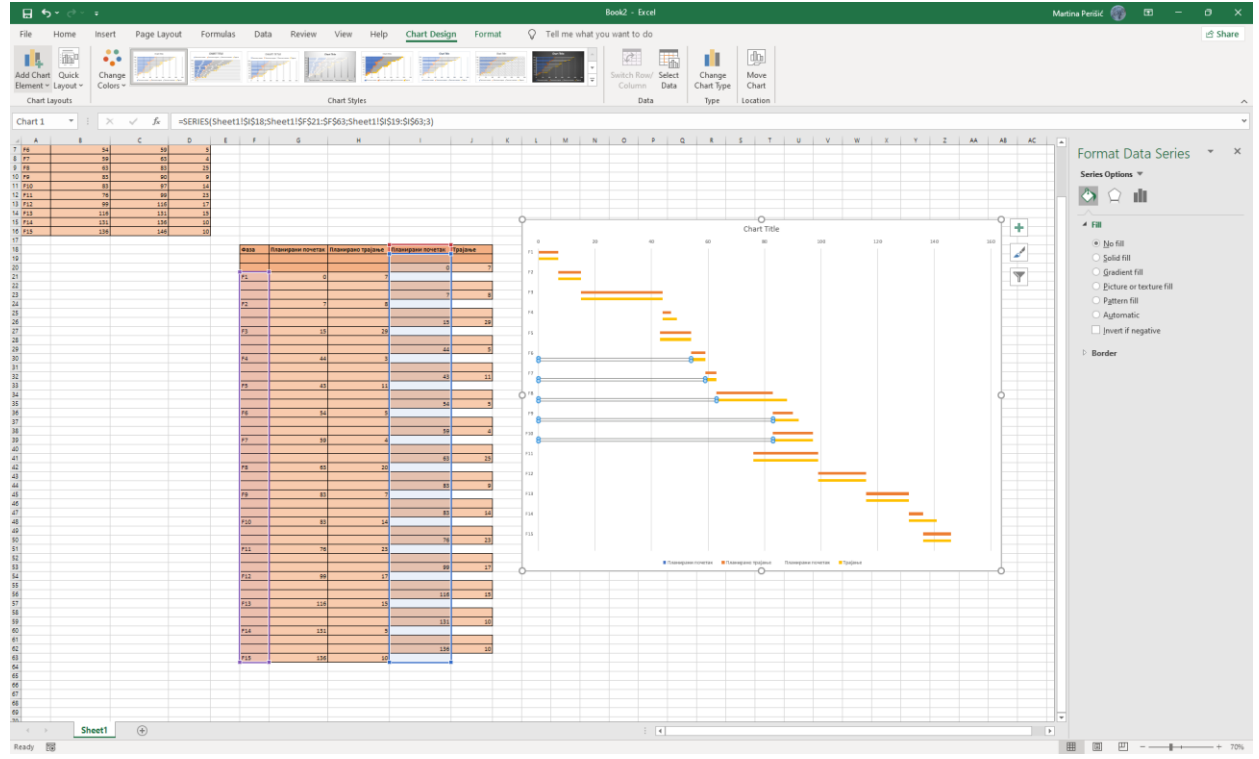

Слика 19. Сакривање сиве линије

У истој картици смањимо вредност *Gap Width* на 0. Скалу на апсциси можемо спустити тако што одаберемо ординату и потом у картици *Axis Options* означимо *At maximum category*. На крају можемо да мењамо боје на дијаграму, додамо мрежу и наслов. Овим је наш Гантограм завршен.

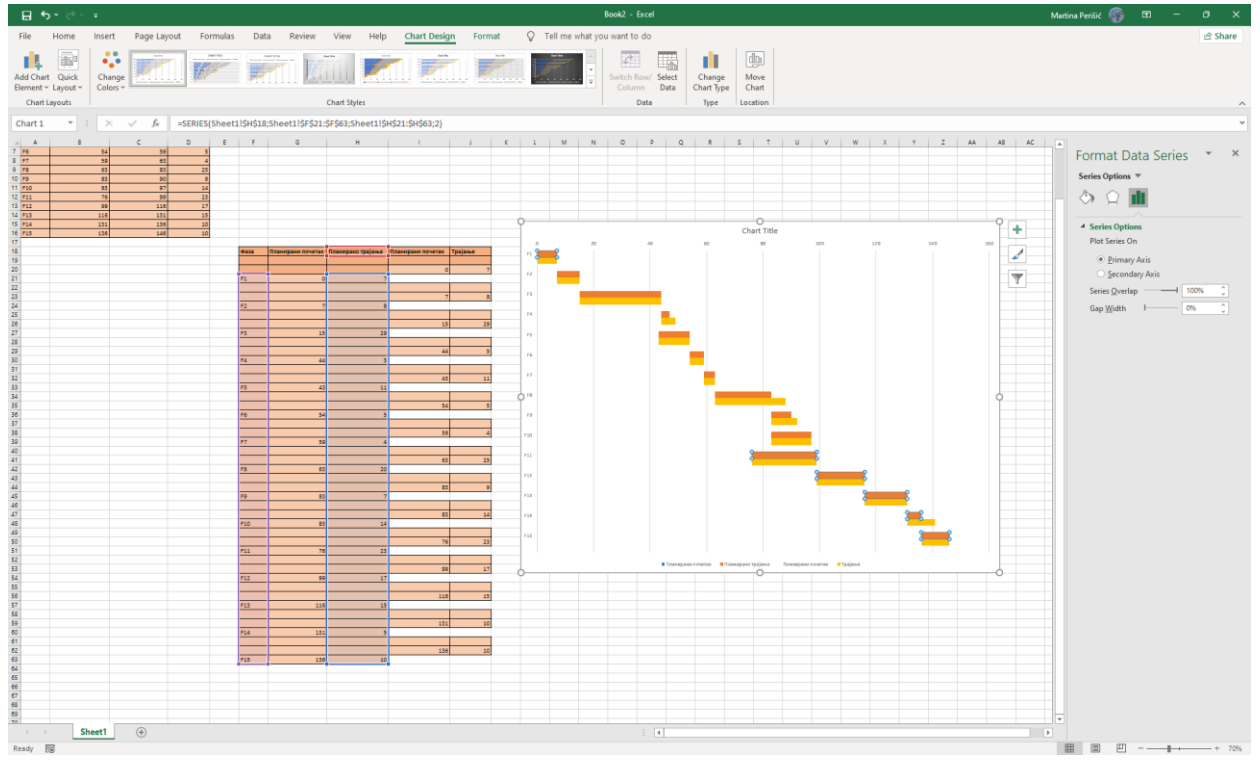

Слика 20. Приближавање планираних и остварених вредности на графику

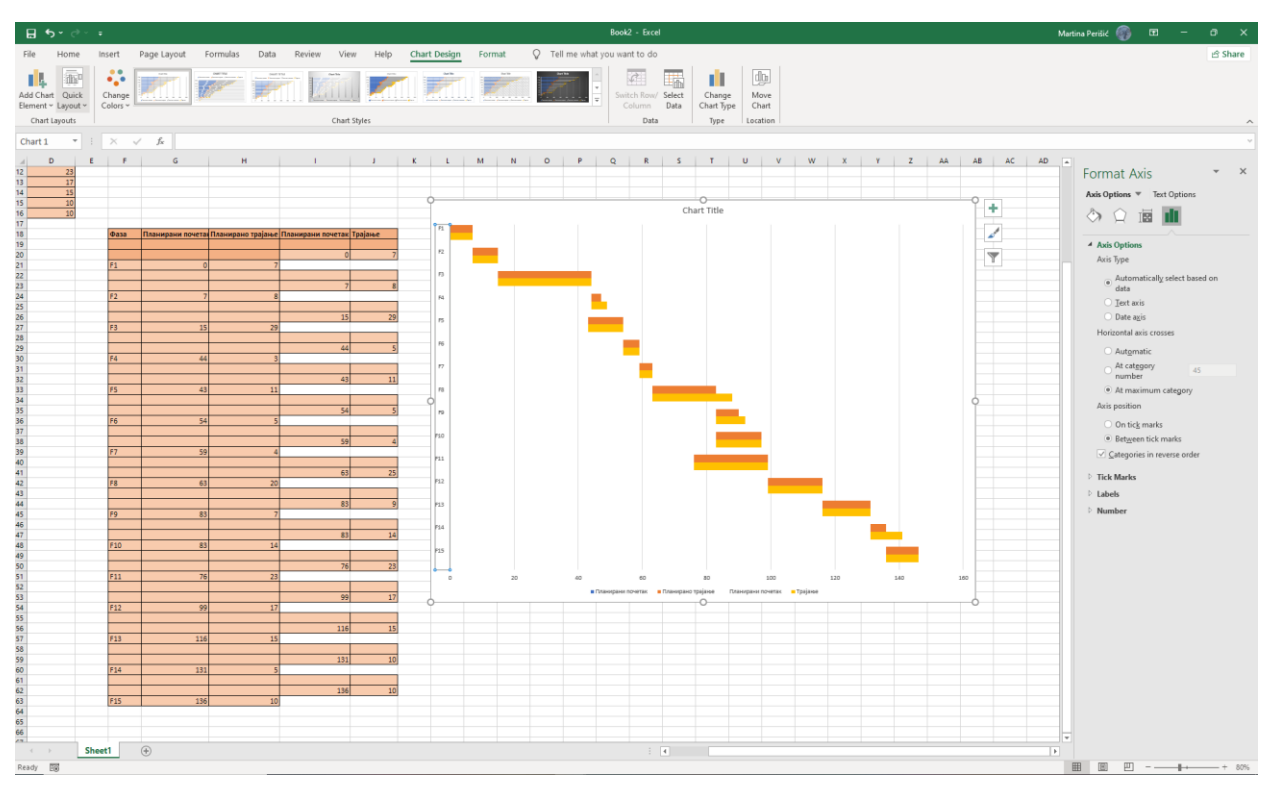

Слика 21. Спуштање апсцисне скале у дно гантограма

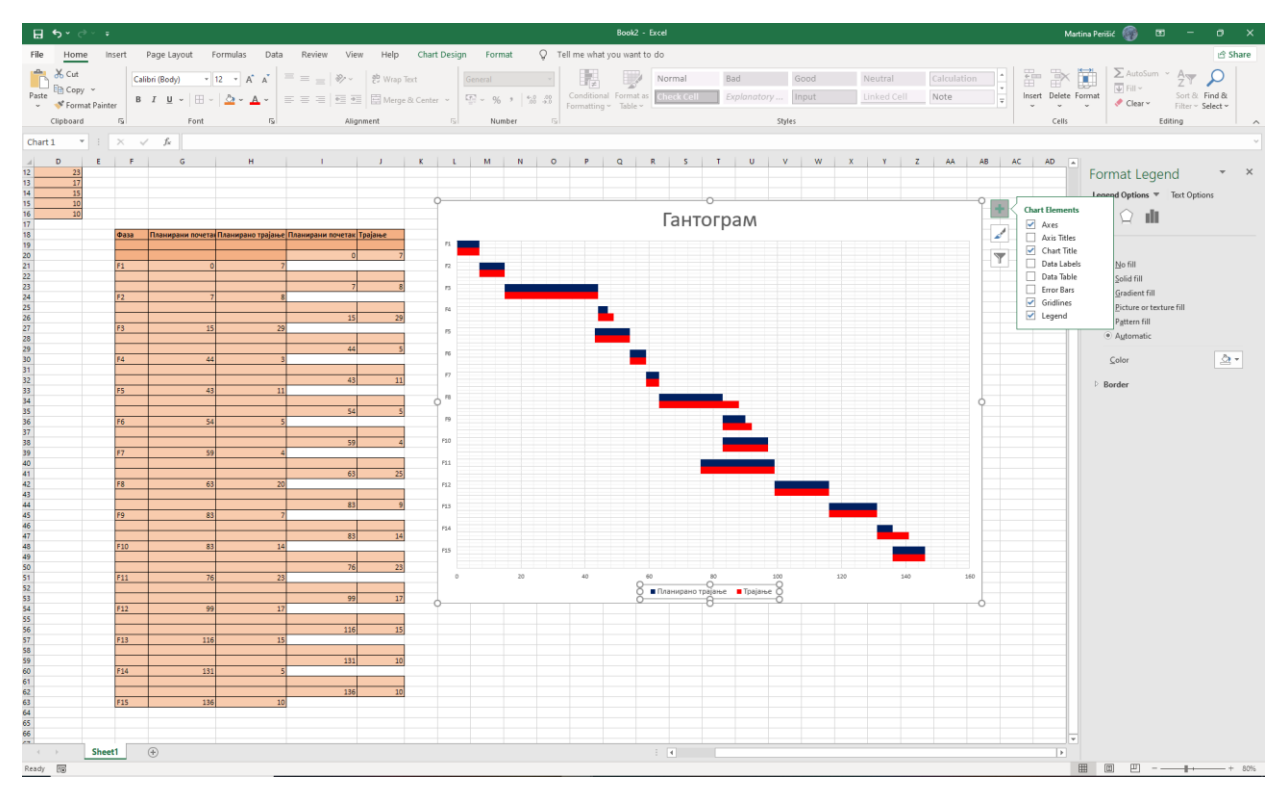

Слика 23. Едитовање Гантограма (додавање наслова, мреже, промена боје...)

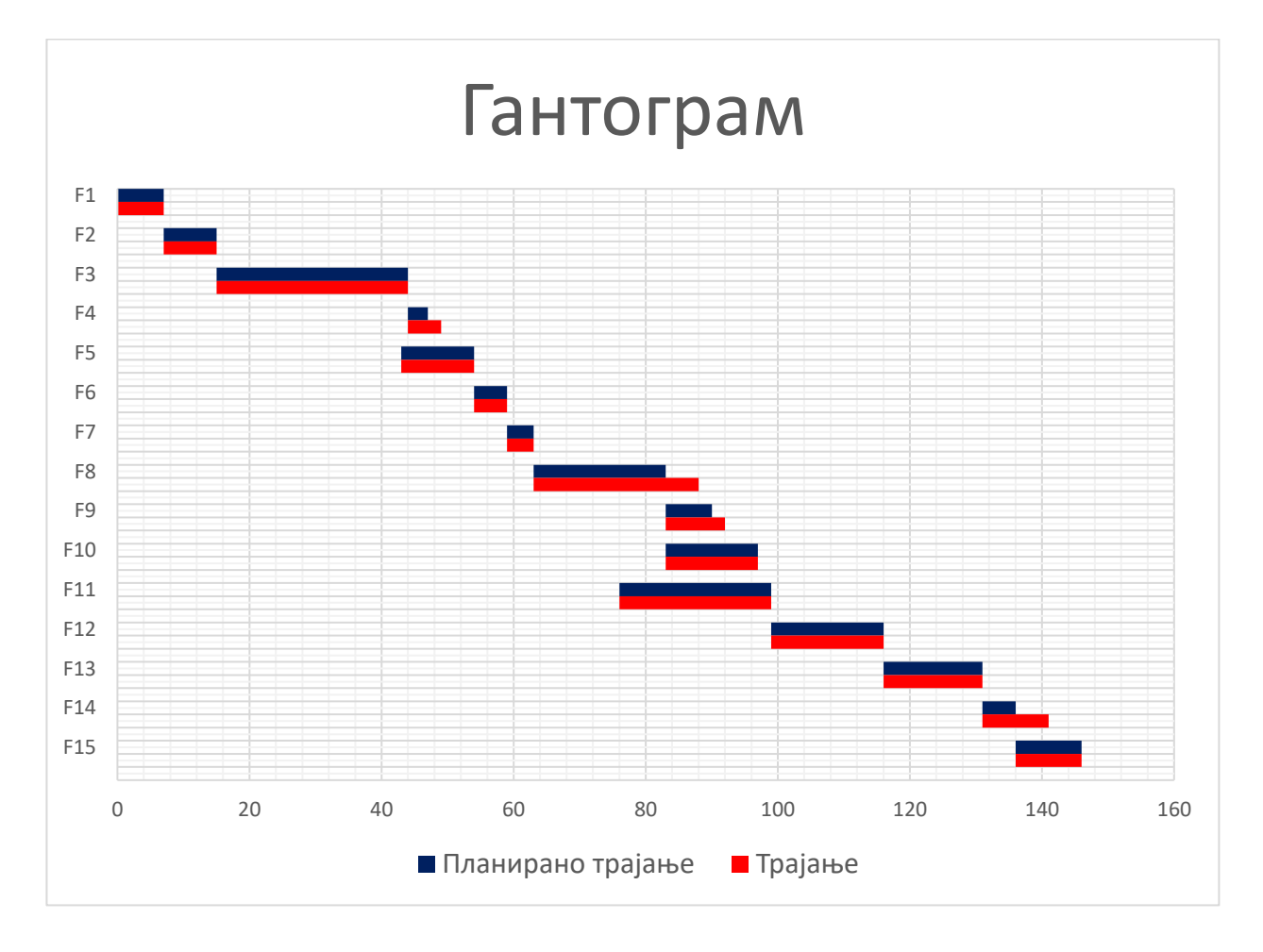

Слика 23. Коначни изглед Гантограма